## DMAC

# (Detail Monthly Account Screen)

| 📸 1 - DHS.HEP (DHRMF)                                                                                |                                                     | _ 문 ×                                               |  |  |
|----------------------------------------------------------------------------------------------------|-----------------------------------------------------|-----------------------------------------------------|--|--|
| <u>F</u> ile <u>E</u> dit <u>T</u> ransfer Fo <u>n</u> ts <u>O</u> ptions <u>M</u> acro <u>V</u> iev | w <u>W</u> indow <u>H</u> elp                       |                                                     |  |  |
| ]] \land 🖬 🔚   X 🖻 🛍   S F FF FF   🎒                                                                 | 🔁 🚁 💦 🗵 🛛 PA1 PA2 PA3 🛛 ENT CLR                     |                                                     |  |  |
| SJFS002I DMAC - JF<br>Fast Path: <u>JF</u>                                                           | SDSD Client Pay-in System<br>Detail Monthly Account | 07/19/2005 07:59:36<br>Trans Type: <u>I</u>         |  |  |
| Prim ID: <u>XXX111X1</u><br>Date Eff: <u>200505</u>                                                  | Recip CLIENT, SAMPLE<br>Br 3013 Wkr ID              | PH                                                  |  |  |
| Bill Nmbr A12345                                                                                     | Bill Stat PD - PAID                                 |                                                     |  |  |
| Month-To-Date Totals                                                                                 |                                                     |                                                     |  |  |
| Amt Bill 223.30<br>+ Amt Adj. 0.00                                                                   | Ovcol Amt. 0.00 A<br>- Ovcol Rfnd 0.00 - A<br>      | mt Paid. 223.30<br>ppl Serv 223.30<br>erv Rfnd 0.00 |  |  |
| - Amt Paid 223.30                                                                                    | UVCOI BAI. 0.00<br>S                                | erv Bal. 0.00                                       |  |  |
| Amt Owed 0.00                                                                                        |                                                     |                                                     |  |  |
| Msg                                                                                                  |                                                     |                                                     |  |  |
| F2=Menu F3=Exit F4=Mact F                                                                            | 5=Serv F6=Adjb F9=Notc                              |                                                     |  |  |
| 4 <u>A</u>                                                                                           |                                                     | # 6/13                                              |  |  |

- **Purpose:** This is a viewing screen. It displays the detail monthly account information for ALL clients enrolled in the Client Pay-In system.
- Access: Accessed through the Main Menu Screen via the Monthly Account (MACT), Provider Services (SERV) or through ADJB or NOTC.

Once you are in DMAC, you may enter any Prime ID or Effective Date. The screen displays the Detail Monthly Account Information for that Prime ID and Effective date. You can also enter another Prime ID and Effective Date from this screen.

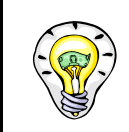

Read the bottom of the screen for different options.

## **Function Keys:**

- F2 = MENU Returns you to the Main Menu screen without a prime number.
- F3 = EXIT Returns you to the previous screen you were using.
- F4 =MACT Takes to the Monthly Accounts (MACT) screen for the client you are currently processing.
- F9 = SERV Takes you to the Provider Services (SERV) screen for the client you are currently processing, to view the client's services.
- F10 = ADJB Takes you to the Adjustment screen for the client you are currently processing, to view the client's monthly account adjustments.
- F8 = NOTC Takes you to the Notice screen for the client you are currently processing, to view all notices for the client's monthly account screen.

### Viewing DMAC from the Monthly Account Screen (MACT)

#### Procedure:

To view the client's DMAC screen for more detailed information, use the following steps.

- 1. Type SFMU (Example A)
  - Press <Enter>
- 2. Type the Prime Number (Example A)
  - Press <Enter>
- 3. Tab to Receipt (MACT) (Example A)
  - Type S
  - Press <Enter>
- 4. Tab to the Monthly Account (MACT) (Example B)
  - Tab to the particular month under the ACT line
  - Type S
  - Press <Enter>

Example A (Steps 1 -3)

| 📸 1 - DHS.HE                   | P (DHRMF)                                       |                        |                                   |                                             |
|--------------------------------|-------------------------------------------------|------------------------|-----------------------------------|---------------------------------------------|
| <u>File E</u> dit <u>T</u> ran | sfer Fo <u>n</u> ts <u>O</u> ptions <u>M</u> ac | ro ⊻iew <u>W</u> indov | v <u>H</u> elp                    |                                             |
| 🐳 📑 🔚                          | 🕺 🖻 🔂 🔒 👫 🗚                                     | F 🖨 🔁 📂                | ▶? 💌 PA1 PA2 PA3 ENT CLR          |                                             |
| SJFSFMUJ<br>Fast Pat           | [ MENU - JF<br>:h: <u>JF</u>                    | SDSD                   | Client Pay-in System<br>Main Menu | 07/19/2005 08:22:43<br>Trans Type: <u>I</u> |
|                                | Prim ID: <u>XXX</u>                             | <u>111X1</u>           | Recip CLIENT, SAMPLE              |                                             |
|                                |                                                 | Se I                   | Yearly Account (YACT)             |                                             |
|                                |                                                 | _                      | Liabilities (LIAB)                |                                             |
|                                |                                                 |                        | Receipt (RCPT)                    |                                             |
|                                |                                                 | <u>S</u>               | Monthly Accounts (MACT)           |                                             |
|                                |                                                 | -                      | Payments (PMNT)                   |                                             |
|                                |                                                 | _                      | Provider Services (SERV)          |                                             |
|                                |                                                 | -                      | Deposit (DPST)                    |                                             |
| Msg                            |                                                 |                        |                                   |                                             |
| F3=Exit                        |                                                 |                        |                                   |                                             |
| 4 <u>A</u>                     |                                                 |                        |                                   | 8/29                                        |
|                                |                                                 |                        |                                   |                                             |

# Example B (Step 4)

| Elle  Edit Iransfer  Fonds  Options  Macro  View  Window  Help    Image: Stress Control of the stress of the stress of the                                                                                                    |  |  |  |
|----------------------------------------------------------------------------------------------------|--|--|--|
| Image: Signal Signal |  |  |  |
| SJFS004I  MACT - JF  SDSD Client Pay-in System  07/19/2005  08:43:47    Fast Path:                                                                                                    |  |  |  |
| SJFS004I  MACT - JF  SDSD Client Pay-in System  07/19/2005  08:43:47    Fast Path:                                                                                                    |  |  |  |
| Fast Path:                                                                                                    |  |  |  |
| Bill Stat:<br>Prim ID: XXX111X1 -or- Br:                                                                                                    |  |  |  |
| Prim ID:  XXX111X1  -or-  Br:  -or-  Wkr ID:    Prim ID:  XXX111X1  -or-  Br:  -or-  Wkr ID:    Act ID  Eff Stat Bill  Adj  Bill  Paid  Serv    XXX111X1  200507  DS  223.30  0.00  223.30  0.00  0.00    XXX111X1  200506  PD  223.30  0.00  223.30  223.30  0.00    XX111X1  200505  PD  223.30  0.00  223.30  223.30  0.00    XX111X1  200504  PD  223.30  0.00  223.30  223.30  0.00    XXX111X1  200503  PD  223.30  0.00  223.30  223.30  0.00    XXX111X1  200503  PD  223.30  0.00  223.30  223.30  0.00    XXX111X1  200502  PD  223.30  0.00  223.30  223.30  223.30  0.00    XXX111X1  200501  PD  217.30  0.00  217.30  217.30  0.00    XXX111X1  200501                                                                                                    |  |  |  |
| Prim  Date  Bill  Amt  Amt  Tot  Amt  Appl  Bal    Act  ID  Eff  Stat  Bill  Adj  Bill  Paid  Serv  Serv    XXX111X1  200507  DS  223.30  0.00  223.30  0.00  0.00  0.00    XXX111X1  200506  PD  223.30  0.00  223.30  223.30  0.00    Stat  XX111X1  200506  PD  223.30  0.00  223.30  223.30  0.00    Stat  XX111X1  200505  PD  223.30  0.00  223.30  223.30  0.00    Stat  XX111X1  200504  PD  223.30  0.00  223.30  223.30  223.30  0.00    XXX111X1  200503  PD  223.30  0.00  223.30  223.30  223.30  0.00    XXX111X1  200502  PD  223.30  0.00  223.30  223.30  223.30  0.00    XXX111X1  200501  PD  217.30  0.00  217.30  217.30                                                                                                    |  |  |  |
| Prim    Date    Bill    Amt    Amt    Tot    Amt    Appl    Bal      Act    ID    Eff    Stat    Bill    Adj    Bill    Paid    Serv    Serv                                                                                                    |  |  |  |
| Act  ID  Eff  Stat  Bill  Adj  Bill  Paid  Serv  Serv    XXX111X1  200507  DS  223.30  0.00  223.30  0.00  0.00  0.00  0.00    XXX111X1  200506  PD  223.30  0.00  223.30  223.30  223.30  0.00    XXX111X1  200505  PD  223.30  0.00  223.30  223.30  223.30  0.00    XXX111X1  200504  PD  223.30  0.00  223.30  223.30  223.30  0.00    XXX111X1  200503  PD  223.30  0.00  223.30  223.30  223.30  0.00    XXX111X1  200502  PD  223.30  0.00  223.30  223.30  223.30  0.00    XXX111X1  200502  PD  223.30  0.00  223.30  223.30  223.30  0.00    XXX111X1  200501  PD  217.30  0.00  217.30  217.30  217.30  0.00    XXX111X1  200501  PD  217.30  0.00                                                                                                    |  |  |  |
| XXX111X1  200507  05  223.30  0.00  223.30  0.00  0.00  0.00    XXX111X1  200506  PD  223.30  0.00  223.30  223.30  223.30  0.00    S  XXX111X1  200505  PD  223.30  0.00  223.30  223.30  223.30  0.00    S  XXX111X1  200505  PD  223.30  0.00  223.30  223.30  0.00    XXX111X1  200504  PD  223.30  0.00  223.30  223.30  0.00    XXX111X1  200503  PD  223.30  0.00  223.30  223.30  0.00    XXX111X1  200502  PD  223.30  0.00  223.30  223.30  223.30  0.00    XXX111X1  200502  PD  223.30  0.00  223.30  223.30  223.30  0.00    XXX111X1  200501  PD  217.30  0.00  217.30  217.30  217.30  0.00    XXX111X1  200412  PD  217.30  0.00  217.30  217.30  0.                                                                                                    |  |  |  |
| S  XXX111X1  200506  PD  223.30  0.00  223.30  223.30  223.30  0.00    S  XXX111X1  200505  PD  223.30  0.00  223.30  223.30  223.30  0.00    XX111X1  200504  PD  223.30  0.00  223.30  223.30  223.30  0.00    XXX111X1  200503  PD  223.30  0.00  223.30  223.30  223.30  0.00    XXX111X1  200503  PD  223.30  0.00  223.30  223.30  0.00    XXX111X1  200502  PD  223.30  0.00  223.30  223.30  0.00    XXX111X1  200501  PD  217.30  0.00  217.30  217.30  0.00    XXX111X1  200412  PD  217.30  0.00  217.30  217.30  0.00                                                                                                    |  |  |  |
| S  XXX111X1  200505  PD  223.30  0.00  223.30  223.30  223.30  0.00    XXX111X1  200504  PD  223.30  0.00  223.30  223.30  223.30  0.00    _  XXX111X1  200503  PD  223.30  0.00  223.30  223.30  223.30  0.00    _  XXX111X1  200502  PD  223.30  0.00  223.30  223.30  223.30  0.00    _  XXX111X1  200502  PD  223.30  0.00  223.30  223.30  0.00    _  XXX111X1  200501  PD  217.30  0.00  217.30  217.30  0.00    _  XXX111X1  200412  PD  217.30  0.00  217.30  217.30  0.00                                                                                                    |  |  |  |
| XXX111X1  200504  PD  223.30  0.00  223.30  223.30  223.30  0.00    _ XXX111X1  200503  PD  223.30  0.00  223.30  223.30  223.30  0.00    _ XXX111X1  200502  PD  223.30  0.00  223.30  223.30  223.30  0.00    _ XXX111X1  200502  PD  223.30  0.00  223.30  223.30  223.30  0.00    _ XXX111X1  200501  PD  217.30  0.00  217.30  217.30  0.00    _ XXX111X1  200412  PD  217.30  0.00  217.30  217.30  0.00                                                                                                    |  |  |  |
| _ XXX111X1 200503 PD 223.30 0.00 223.30 223.30 223.30 0.00<br>_ XXX111X1 200502 PD 223.30 0.00 223.30 223.30 223.30 0.00<br>_ XXX111X1 200501 PD 217.30 0.00 217.30 217.30 217.30 0.00<br>_ XXX111X1 200412 PD 217.30 0.00 217.30 217.30 217.30 0.00                                                                                                    |  |  |  |
| _ XXX111X1 200502 PD 223.30 0.00 223.30 223.30 223.30 0.00<br>_ XXX111X1 200501 PD 217.30 0.00 217.30 217.30 217.30 0.00<br>_ XXX111X1 200412 PD 217.30 0.00 217.30 217.30 217.30 0.00                                                                                                    |  |  |  |
| _ XXX111X1 200501 PD 217.30 0.00 217.30 217.30 217.30 0.00                                                                                                    |  |  |  |
| N XXX111X1 200412 PD 217 30 0 00 217 30 217 30 217 30 0 00 0                                                                                                    |  |  |  |
| _ ANATITAL COULT   D ETT. 30 0.00 ETT. 30 ETT. 30 ETT. 30 0.00                                                                                                    |  |  |  |
| _ XXX111X1 200411 PD 217.30 0.00 217.30 217.30 217.30 0.00                                                                                                    |  |  |  |
| _ XXX111X1 200410 PD 217.30 0.08- 217.22 217.22 217.22 0.00                                                                                                    |  |  |  |
| _ XXX111X1 200409 PD 217.30 0.00 217.30 217.30 217.30 0.00                                                                                                    |  |  |  |
| _ XXX111X1 200408 PD 217.30 0.00 217.30 217.30 217.30 0.00                                                                                                    |  |  |  |
| XXX111X1 2 <mark>00407 PE</mark> 217.30 0.00 217.30 217.30 217.30 0.00                                                                                                    |  |  |  |
| Valid Actions S=Dmac H=Adjb V=Serv N=Notc R=Rcpt F=Rfnd L=Liab                                                                                                    |  |  |  |
| risg                                                                                                    |  |  |  |
| TE-NCHU FJ-EXIL FO-FUMW<br>20 44/E                                                                                                    |  |  |  |
| <u>۳</u> ۳ I1/5                                                                                                    |  |  |  |

### Viewing DMAC from the Provider Services Screen (SERV)

#### Procedure:

To view the client's DMAC screen for more detailed information, use the following steps.

- 1. Type in SFMU (Example A)
  - Press <Enter>
- 2. Type in Prime ID (Example A)
  - Press<Enter>
- 3. Tab to the Provider Services (SERV) (Example A)
  - Type S
  - Press <Enter>
- 4. At the Provider Services Screen
  - Type the effective date (20YYMM) (Example B)
  - Press <Enter> (See example B)
  - Press F5=DMAC (See example C)

Example A (Steps1-3)

| 📓 1 - DHS.HEP (DHRMF)                         |                                          |                                             |
|-----------------------------------------------|------------------------------------------|---------------------------------------------|
| <u>File Edit Transfer Fonts Options Macro</u> | <u>V</u> iew <u>W</u> indow <u>H</u> elp |                                             |
| 💐 式 🔚   % 🗈 🛍   f ⊧F F⊧                       | 🖨 🛃 🥵 🕅 🎦 PA1 PA2 PA3 🛛 ENT CLR          |                                             |
| SJFSFMUI MENU - JF<br>Fast Path: <u>JF</u>    | SDSD Client Pay-in System<br>Main Menu   | 07/19/2005 08:53:19<br>Trans Type: <u>I</u> |
| Prim ID: <u>XXX1</u>                          | 11X1 Recip CLIENT, SAMPLE                |                                             |
|                                               | Sel<br>_ Yearly Account (YACT)           |                                             |
|                                               | _ Liabilities (LIAB)                     |                                             |
|                                               | _ Receipt (RCPT)                         |                                             |
|                                               | _ Monthly Accounts (MACT)                |                                             |
|                                               | _ Payments (PMNT)                        |                                             |
|                                               | <u>S</u> Provider Services (SERV)        |                                             |
|                                               | _ Deposit (DPST)                         |                                             |
| Msg                                           |                                          |                                             |
| F3=Exit                                       |                                          |                                             |
| 4 <u>A</u>                                    |                                          | 20/29                                       |

Example B (Step 4)

| 🞇 1 - DHS.HEP (DHRMF)                              |                             |                    |         |            | _ 8 ×      |
|----------------------------------------------------|-----------------------------|--------------------|---------|------------|------------|
| <u>File Edit Transfer Fonts Options Macro View</u> | <u>W</u> indow <u>H</u> elp |                    |         |            |            |
| 🛛 🕸 🙀 🔛 🕺 🖻 🕲 😚 🗗 Fr 🎒                             | 🛃 🛃 💦 🗷 🛛 Pf                | 11 PA2 PA3 ENT CLR |         |            |            |
|                                                    |                             |                    | -       |            |            |
| SJFS009I SERV - JF                                 | SDSD Client                 | Pay-in Sys         | stem    | 07/19/2005 | 08:55:43   |
| rast Path: <u>Jr</u>                               | Provide                     | r Services         |         | irans iype | : <u>+</u> |
| Prim TD: XXX111X1                                  | -and/or-                    | Eff Date           | 200505  |            |            |
| Recip                                              | anaron                      | Lii butt           |         |            |            |
|                                                    |                             |                    |         |            |            |
| Pros Prov                                          | · Prov Se                   | erv Serv           | Bill    |            |            |
| Sel ICN Trans Type                                 | : Nmbr Be                   | eg End             | Tot     | S/F Fund   | Cint Paid  |
| _ 123456478901 <b>36</b> HK                        | 123456 050                  | 601 050630         | 1222.60 | 999.30     | 223.30     |
| _ 123456478901 36 HK                               | 123456 050                  | 501 050531         | 1222.60 | 999.30     | 223.30     |
| _ 123456478901 <b>36</b> HK                        | 123456 050                  | 401 050430         | 1222.60 | 999.30     | 223.30     |
| _ 123456478901 27 HK                               | 123456 050                  | 301 050331         | 1128.41 | 1128.41    | 0.00       |
| _ 123456478901 <b>36</b> HK                        | 123456 050                  | 301 050331         | 1128.41 | 1128.41    | 0.00       |
| _ 123456478901 46 HK                               | 123456 050                  | 301 050331         | 1128.41 | 905.11     | 223.30     |
| _ 123456478901 36 HK                               | 123456 050                  | 201 050228         | 1128.41 | 905.11     | 223.30     |
| _ 123456478901 36 HK                               | 123456 050                  | 101 050131         | 1128.41 | 911.11     | 217.30     |
| _ 123456478901 36 HK                               | 123456 041                  | .201 041231        | 1088.04 | 870.74     | 217.30     |
| _ 123456478901 36 HK                               | 123456 041                  | .101 041130        | 1088.04 | 870.74     | 217.30     |
| _ 123456478901 36 HK                               | 123456 041                  | .001 041031        | 1088.04 | 870.82     | 217.22     |
| _ 123456478901 27 HK                               | 123456 040                  | 901 040930         | 1088.04 | 870.82     | 217.22     |
|                                                    |                             |                    |         |            |            |
| Msg                                                |                             |                    |         |            |            |
| F2=Menu F3=Exit F4=Mact F5=Dmac F8=F0RW            |                             |                    |         |            |            |
| 4 <u>A</u>                                         |                             |                    |         |            | 9/3        |
|                                                    |                             |                    |         |            |            |

# Example C (Step 4)

| 📸 1 - DHS.HEP (DHRMF)                                                                                                    |                      |
|----------------------------------------------------------------------------------------------------|----------------------|
| <u>F</u> ile Edit <u>I</u> ransfer Fo <u>n</u> ts <u>O</u> ptions <u>M</u> acro <u>V</u> iew <u>W</u> indow <u>H</u> elp |                      |
| 📙 💐 🖬 📕 🕺 🛍 🛱 🗚 F F F F 🎒 🧀 🛃 🛃 😡 🛃 🛃                                                                                    |                      |
|                                                                                                    |                      |
| SJFS009I SERV - JF SDSD Client Pay-in System 0                                                                           | 07/19/2005 09:02:36  |
| rast rath: <u>Jr</u> Provider Services i                                                                                 | Trans Type: <u>I</u> |
| Prim ID: XXX111X1 -and/or- Eff Date: 200505                                                                              |                      |
| Recip                                                                                                    |                      |
|                                                                                                    |                      |
| Prcs Prov Prov Serv Serv Bill                                                                                            |                      |
| Sel ILN Irans lype Nmbr Beg End lot                                                                                      | 5/F Fund Cint Paid   |
| _ 12343070901 30 NK 123456 030301 030331 1222.00                                                                         | 999.30 223.30        |
| -                                                                                                    |                      |
| -                                                                                                    |                      |
|                                                                                                    |                      |
| _                                                                                                    |                      |
| _                                                                                                    |                      |
| -                                                                                                    |                      |
| -                                                                                                    |                      |
| -                                                                                                    |                      |
| -                                                                                                    |                      |
|                                                                                                    |                      |
| Msg                                                                                                    |                      |
| F2=Menu F3=Fxit F4=Mact F5=Dmac                                                                                          |                      |
| 4A                                                                                                    | # 4/53               |
|                                                                                                    |                      |

#### DMAC ERROR MESSAGES

| Error # | Error Message                                                                                                    | Data<br>Items        |
|---------|----------------------------------------------------------------------------------------------------|----------------------|
| DM001   | PLEASE ENTER PRIME ID AND EFF DATE<br>Enter a prime ID and an effective date.                                                                                                    | PRIM ID<br>DATE EFF  |
| DM002   | PLEASE ENTER PRIME ID<br>A Prime ID must be entered for the request to be<br>processed.                                                                                                    | PRIME ID             |
| DM003   | PLEAES ENTER EFF DATE<br>An effective date must be entered for the request to be<br>processed                                                                                                    | DATE EFF             |
| JF003   | <b>INVALID SCREEN IDENTIFIER IN FASTPATH</b><br>The Fastpath entered could not be found.                                                                                                    | FAST<br>PATH         |
| JF009   | <b>MONTHLY ACCT FILE CLOSED</b><br>The Monthly Account file is not available at this time.<br>Try again later.                                                                                                    |                      |
| JF010   | <b>PRIME ID/DATE EFF NOT FOUND</b><br>Monthly account record not found for the Prime ID and date entered.                                                                                                    | PRIME ID<br>DATE EFF |
| JF013   | <b>NOTICE FILE CLOSED</b><br>The Notice file is not available at this time. Try again later.                                                                                                    |                      |
| JF014   | KEY PRESSED INACTIVE FOR THIS SCREEN<br>The key pressed currently does nothing.                                                                                                    |                      |
| JF015   | <b>FASTPATH FILE NOT OPEN</b><br>The Fastpath file is not available at this time. Try again<br>later.                                                                                                    |                      |
| JF025   | <b>SYS ID INVALID FOR THE FASTPATH ENTERED</b><br>The two-characters following the Fastpath entry field<br>contains the system ID of the screen. Enter the correct<br>system ID for the screen to uniquely identify the screen. | SYS ID               |